# Instrukcja instalacji i konfiguracji połączenia

# VPN

w Akademii Nauk Stosowanych w Lesznie

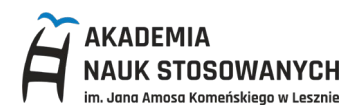

1. W wyszukiwarce internetowej wpisz FortiClient VPN lub wejdź bezpośrednio na stronę

https://www.fortinet.com/support/product-downloads#vpn

| Product Down                                                                                                    | oads and Free Trials                                                                                                    |                                                                                  |                         |  |
|----------------------------------------------------------------------------------------------------|----------------------------------------------------------------------------------------------------|----------------------------------------------------------------------------------|-------------------------|--|
| 2024 State of Operational Technolog                                                                                                    | y and Cybersecurity Report. Explore the latest                                                                                                    |                                                                                  |                         |  |
| compensative analysis and base proce                                                                                                    | the protecting of systems.                                                                                                    |                                                                                  |                         |  |
| DOWNLOAD THE REPORT                                                                                                    |                                                                                                    |                                                                                  |                         |  |
|                                                                                                    |                                                                                                    |                                                                                  |                         |  |
| FortiClient Trials                                                                                                    | FortiConverter FortiExplorer                                                                                                    | Fone FortiPAM                                                                    | FortiRecorder           |  |
|                                                                                                    |                                                                                                    |                                                                                  |                         |  |
| FortiClient 7.4                                                                                                    |                                                                                                    |                                                                                  |                         |  |
|                                                                                                    |                                                                                                    |                                                                                  |                         |  |
| FortiClient comes in several levels of capabil<br>centrally managed by the Endpoint Manage                                                                                                    | ies, with increasing levels of protection. It integrates with many kent Server (EMS)                                                                                                    | ey components of the Fortinet                                                    | Security Fabric and is  |  |
|                                                                                                    |                                                                                                    |                                                                                  |                         |  |
| to the<br>Forticitient Connection                                                                                                    | ZTNA Edition                                                                                                    |                                                                                  |                         |  |
|                                                                                                    | EPP/APT Edition                                                                                                    |                                                                                  |                         |  |
|                                                                                                    | FortiClient EMS                                                                                                    |                                                                                  |                         |  |
| and an and the fact of the second second sec |                                                                                                    |                                                                                  |                         |  |
| Constraints and a second second       | FortiClient VPN only                                                                                                    |                                                                                  |                         |  |
| The second second secon | FortiClient VPN only                                                                                                    |                                                                                  |                         |  |
| ZTNA Edition                                                                                                    | FortiClient VPN only                                                                                                    |                                                                                  |                         |  |
| ZTNA Edition<br>Technical Specification   How to Buy                                                                                                    | FortiClient VPN only                                                                                                    | ć                                                                                | 8                       |  |
| ZTNA Edition<br>Technical Specification   How to Buy                                                                                                    | FortiClient VPN only                                                                                                    | Ć                                                                                |                         |  |
| ZTNA Edition<br>Technical Specification   How to Buy                                                                                                    | FortClient VPN only                                                                                                    |                                                                                  | CONNE CALD<br>For Linux |  |
| ZTNA Edition         Technical Specification   How to Buy         Zero Trust Agent         Central Management via EMS         Central Logging & Reporting                                                                                                    | FortiClient VPN only                                                                                                    | ČČ<br>XVNR.GAD<br>IV Nec03                                                       | DOWNE GAD<br>For Linux  |  |
| ZTNA Edition<br>Technical Specification   How to Buy<br>2 Zero Trust Agent<br>2 Central Logging & Reporting<br>2 Central Logging & Reporting<br>2 Opnamic Security Fabric Connector                                                                                                    | FritClient VPN only                                                                                                    | Ś.<br>XWRADO<br>W Heade                                                          | DOWNLOAD<br>Ber Linux   |  |
| ZTNA Edition<br>Technical Specification   How to Buy<br>Zero Trust Agent<br>Central Magent Me EMS<br>Central Loging & Reporting<br>Dynamic Security Fabric Connector<br>Dynamic Security Fabric Remediation                                                                                                    | FortiClient VPN only                                                                                                    |                                                                                  | CONNE CALO<br>For Linux |  |
| Techrical Specification   How to Buy<br>ZTUA Edition   How to Buy<br>Zero Trust Agent<br>Zero Trust Agent<br>Central Management via EMS<br>Central Loging & Reporting<br>Dynamic Security Fabric Connector<br>University Agent & Remodiation<br>Valuerability Agent & Remodiation<br>Security Fabric Connector                                                                                                    | FritClient VPN only                                                                                                    | CALLANZ<br>CALLANZ<br>MACOS                                                      | DOWNEOAD<br>Bor Linux   |  |
| Technical Specification   How to Buy Technical Specification   How to Buy Zero Trust Agent Central Management via EMS Central Management via EMS Central Management via EMS Central Management via EMS Vulnerability Agent & Remediation Vulnerability Agent & Remediation SSL VPN with MFA Central CPN with MFA Central CPN with MFA                                                                                                    | FortiClient VPN only FortiClient VPN only  FortiClient VPN only  F | WHE COLO<br>I MARCOS<br>I MARCOS<br>I MARCOS<br>I MARCOS<br>I MARCOS<br>I MARCOS | DOWNE.DAD<br>Ber Linux  |  |
| Technical Specification  Technical Specification  Central Logging & Reporting  Central Logging & Reporting  Commits Security Fairly Connector  Vulnerability Agent & Remediation  Vulnerability Agent & Remediation  Vulnerabilit  | FurtiClient VPN only                                                                                                    | WRECAD<br>I MecOS                                                                | DOWNEDAD<br>For Linux   |  |
| Technical Specification Technical Specification Technical Specification Technical Specification Technical Specification Technical Specification Technical Specification Technical Logging & Reporting Technical Logging & Reporting Technical Logging & Reporting Technical Specification Technical Specification Technical S  | FurtiClient VPN only                                                                                                    | WREAAD<br>I Necos                                                                | DOWNE DAD<br>For Linux  |  |
| Technical Specification  Technical Specification  Central Agent  Central Agent  Central Logging & Reporting  Contral Logging & Reporting  Contral Logging & Reporting  Study Spramic Security Fairic Connector  Study Study Study Static Connector  Study Study Static Static Stat  | FritClient VPN only                                                                                                    | CC<br>ALAD<br>MACOS<br>COLARAN<br>ANAMAG                                         | DOWNE GAD<br>For Linux  |  |
| Technical Specification   How to Buy Technical Specification   How to Buy Control Angent Control Angent Control Logging & Reporting Control Logging & Reporting Control L  | FritClient VPH only                                                                                                    | WINECOOD<br>WINECOOD<br>WINECOOD<br>WINECOOD                                     | DOWN CAD<br>Britinu     |  |
| ZTNA Edition         Technical Specification         / Zero Trust Agent         / Zero Trust Agent         / Certral Management Via EMS         / Certral Logging & Reporting         / Dynamic Security Fabric Connector         / Vithersability Agent & Remodiation         / SES UPN with MFA         / IPSEC VEN with MFA         / FortiGatt Web Video Filtering         / ZTNA Application Access control                                                                                                    | FritClient VPH only                                                                                                    | WHE CAD<br>H MacOd<br>WHE CAD<br>WHE CAD<br>H Android                            | COMPLEASE<br>Britisse   |  |

2. Klikamy na FortiClient VPN only. -

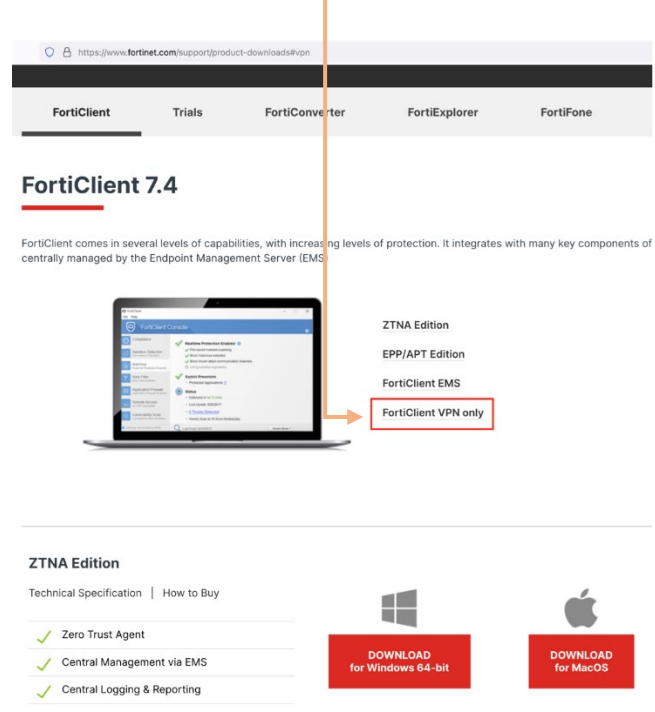

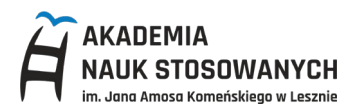

## 3. Wybierz odpowiedni plik instalacyjny zgodny z Twoim systemem operacyjnym.

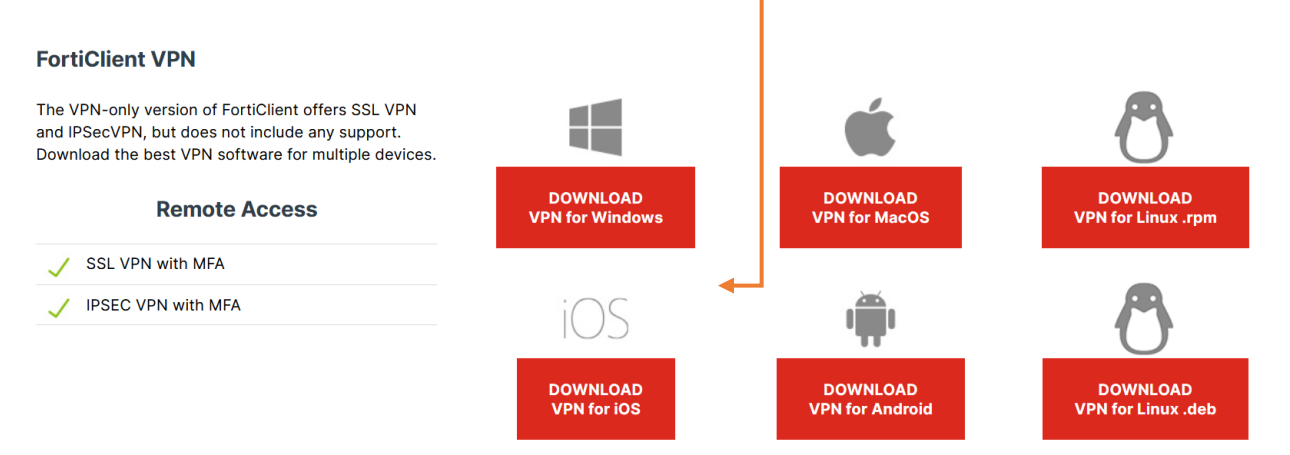

4. Po pobraniu pliku instalacyjnego kliknij na niego dwa razy, aby rozpocząć instalację. Otworzy się okno instalacji i po udanej instalacji, na pulpicie pojawi się ikona.

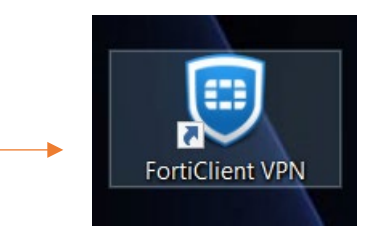

5. Przy pierwszym uruchomieniu VPN-a należy go skonfigurować. W tym celu proszę uruchomić program FortiClient VPN z pulpitu (nie plik instalacyjny). Powinno wyświetlić się okno i kliknąć na Configure VPN

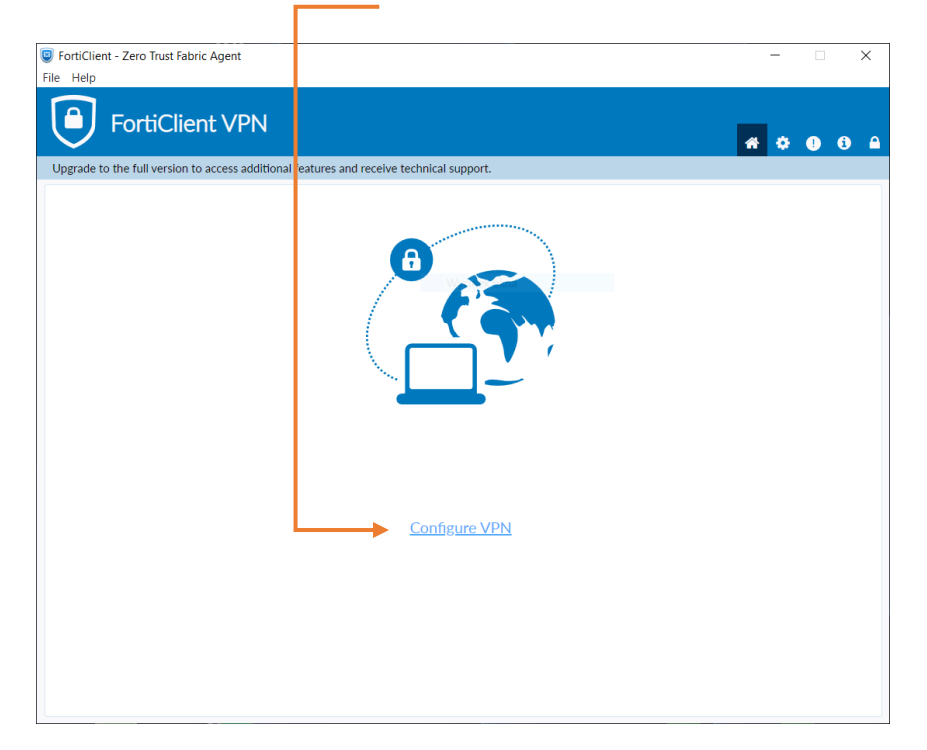

6. W tym kroku należy:

# **DLA WINDOWS:**

- 1 Connection Name dowolna nazwa (np. VPN-ANS)
- 2 Remote Gateway vpn.ansleszno.pl
- 3 Enable Single Sign On (SSO) for VPN Tunnel zaznaczyć
- **4** Use externalbrowser as user-agent for saml user authentication zaznaczyć
- **5** Kliknąć na *Save*

#### Pozostałe pola pozostawiamy bez zmian

| FortiClient VPN                                        | 🛪 🌣 🕕 🖯 🔒                                                                                                    |
|--------------------------------------------------------|----------------------------------------------------------------------------------------------------|
| Upgrade to the full version to access additional featu | res and receive technical support.                                                                                                    |
|                                                        | New VPN Connection                                                                                                    |
| VPN                                                    | SSL-VPN IPsec VPN XML                                                                                                    |
| Connection Name<br>Description<br>Remote Gateway       | 1       VPN ANS Leszno         2       vpn.ansleszno.pl         +Add Remote Gateway       x         Customize port       443         3       ✓ Enable Single Sign On (SSO) for VPN Tunnel         4       ✓ Use external browser as user-agent for saml user authentication |
| Client Certificate                                     | None ~<br>Cancel Save                                                                                                    |

#### UWAGA!

W przypadku kiedy połączenie nie działa (jest komuniakt connectiong i nic się nie dzieje) należy doinstalować paczkę Visual Studio

http://aka.ms/vs/17/release/vc\_redist.x64.exe - bezpośredni link do paczki Visual Studio

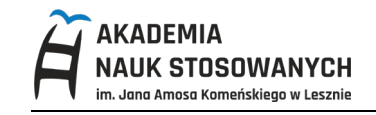

|  | DLA ANDROID: |
|--|--------------|
|--|--------------|

| FortiClient VPN       |
|-----------------------|
| Add VPN               |
| ANS - VPN 1           |
| VPN TYPE<br>SSL VPN 2 |
| O IPsec VPN           |
| O IPsec IKEv2 VPN     |
| Create <mark>3</mark> |

- 1 Wpisać dowolna nazwa (np. ANS-VPN)
- 2 Wpisać dowolna Kliknąć na SSL VPN
- **3** Kliknąć na *Save*

### Pozostałe pola pozostawiamy bez zmian

Na kolejnym ekranie kliknąć na i zaznaczyć:

| FortiClient VPN                                          | ≡ |                |        |
|----------------------------------------------------------|---|----------------|--------|
| SSL VPN settings                                         |   | Single Sign On |        |
| <b>Tunnel name</b><br>ANS - VPN                          |   | • Enabled      |        |
| <b>Servers</b><br>Remote gateway adoress                 | > | O Disabled     |        |
| <b>Port</b><br>443                                       | > |                | ANULUJ |
| <b>Username</b><br>SSL username                          | > |                |        |
| <b>Certificate</b><br>X.509 certificate in PKCS12 format | > |                |        |
| Single Sign On<br>Disabled                               | > |                |        |
| Prompt User Credentials<br>Enabled                       | > |                |        |

#### Delete VPN

#### Delete this VPN tunnel profile

Lose all these settings and remove it from the list of VPN tunnels

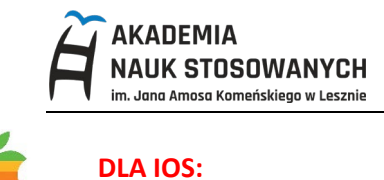

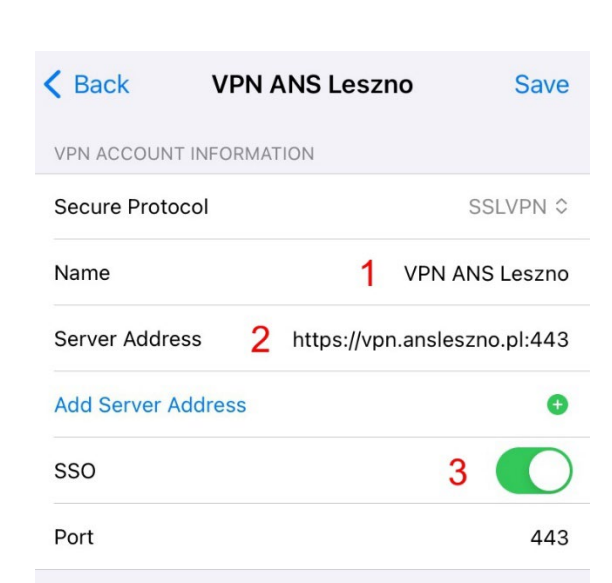

- 1 Wpisać dowolna nazwa (np. ANS-VPN)
- 2 Wpisać https://vpn.ansleszno.pl:443

1

3 Zaznaczyć SSO

Po skonfigurowaniu połączenia VPN w głównym oknie należy kliknąć na Connect

| FortiClient VPN                                           |                                |     | * • | • |
|-----------------------------------------------------------|--------------------------------|-----|-----|---|
| Upgrade to the full version to access additional features | and receive technical support. |     |     |   |
| VPN Name                                                  | Onnect                         | ] = |     |   |

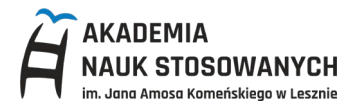

Otworzy się okno logowania do Office365. Należy wpisać swój adres e-mail w domenie ANS, hasło do

Office365 oraz potwierdzić logowanie poprzez aplikację na telefonie Authenticator 🤤

(imię.nazwisko@ansleszno.pl – dla pracowników, nr\_indeksu@student@ansleszno.pl – dla studentów)

| https://login.microsoftonline.com/9883034c-db5a-4b | 48-b264-4a80fb6b4765/saml2?SAMLRequest=jZJNj5swElb%2FCvIdMIRAYiWRSCK0                     |
|----------------------------------------------------|-------------------------------------------------------------------------------------------|
|                                                    | Microsoft<br>Sign in<br>Email, phone, or Skype<br>Car't access your account?<br>Back Next |
|                                                    | 🖓 Sign-in options                                                                         |

Po poprawnym logowaniu i zatwierdzeniu logowania VPN będzie połączony.

Prawidłowo połączony VPN

| FortiClient - Zero Trust Fabric Agent File Help                                          |   | - |   | ×          |  |
|------------------------------------------------------------------------------------------|---|---|---|------------|--|
| Upgrade to the full version to access additional features and receive technical support. | ŵ | ٠ | • | <b>(</b> ) |  |
| VPN Connected                                                                            |   |   |   |            |  |
|                                                                                          |   |   |   |            |  |
|                                                                                          |   |   |   |            |  |
|                                                                                          |   |   |   |            |  |
| VPN Name VPN ANS<br>IP Address 10.212.                                                   |   |   |   |            |  |
| Username @ansleszno.pl<br>Duration 00:00:23<br>Bytes Becelved 0.KB                       |   |   |   |            |  |
| Bytes Seent 22.16 KB                                                                     |   |   |   |            |  |
| Disconnect                                                                               |   |   |   |            |  |
|                                                                                          |   |   |   |            |  |
|                                                                                          |   |   |   |            |  |